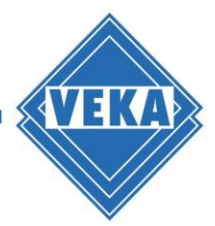

# Installation Guide for WinDoPlan ArchiCAD® Add-On

# Downloading and starting the Setup Assistant

- Download the archive files with installation routine (\*.zip) and save it to the local computer
- Exit all running ArchiCAD<sup>®</sup> products
- Start the setup assistant: Setup\_WinDoPlan\_ArchiCAD\_2X\_AddOn.exe A dialog for selecting the language used during the installation opens:

| Setup-Sp | orache auswählen                                                                 | $\times$ |
|----------|----------------------------------------------------------------------------------|----------|
| 18       | Wählen Sie die Sprache aus, die während der<br>Installation benutzt werden soll: |          |
|          | Deutsch                                                                          | ~        |
|          | OK Abbreche                                                                      | en       |

• Please select your preferred language and click "OK"

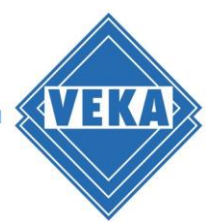

#### Licence agreement

In the next step the licence agreement is displayed.

- Please read the agreement carefully
- Then click "I accept the agreement" and hit "Next" to continue.

| izenzvereinbarung                                                                                                    |   |
|----------------------------------------------------------------------------------------------------|---|
| <br>Lesen Sie bitte folgende, wichtige Informationen bevor Sie fortfahren.                                                                                                    | Ċ |
| Lesen Sie bitte die folgenden Lizenzvereinbarungen. Benutzen Sie bei Bedarf di<br>Bildlaufleiste oder drücken Sie die "Bild Ab"-Taste.                                                                                                    | e |
| SOFTWARE LICENSE AGREEMENT for WinDoPlan ArchiCAD AddOn                                                                                                    | ^ |
| This Software License Agreement (hereinafter referred to as "AGREEMENT") is<br>a legal agreement between you, and the VEKA AG (hereinafter referred to as<br>"AUTHOR") for the computer program entitled "WinDoPlan ArchiCAD<br>AddOn™" including any enclosed documentation and/or accompanying items<br>(hereinafter referred to as "SOFTWARE"). This AGREEMENT states the terms<br>and conditions upon which AUTHOR offers to license the SOFTWARE. |   |
| This agreement is binding upon you as well as anyone taking any action with<br>regard to your copy of the SOFTWARE at your direction or not. This applies to                                                                                                    | ~ |
| Ich <u>akzeptiere</u> die Vereinbarung                                                                                                    |   |
| O Ich Johne die Vereinharung ah                                                                                                    |   |

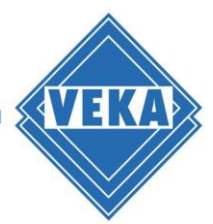

# Starting the installation

Before starting the installation, a dialog will appear to confirm the program to be installed:

| 🕼 Setup - WinDoPlan ArchiCAD 24 Add-On Version 1.0                                                                               | <u></u> |      | ×     |
|----------------------------------------------------------------------------------------------------|---------|------|-------|
| <b>Bereit zur Installation.</b><br>Das Setup ist jetzt bereit, WinDoPlan ArchiCAD 24 Add-On auf Ihr<br>Computer zu installieren. | em      |      |       |
| Klicken Sie auf "Installieren", um mit der Installation zu beginnen.                                                             | •       |      |       |
|                                                                                                    |         |      |       |
|                                                                                                    |         |      |       |
|                                                                                                    |         |      |       |
|                                                                                                    |         |      |       |
|                                                                                                    |         |      |       |
| < <u>Z</u> urück <u>I</u> nstallier                                                                                              | en      | Abbr | echen |

Please confirm with "Install". This starts the installation.

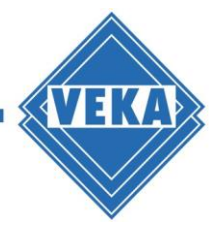

#### **Completion of the installation**

The end of the installation process is displayed in the dialog:

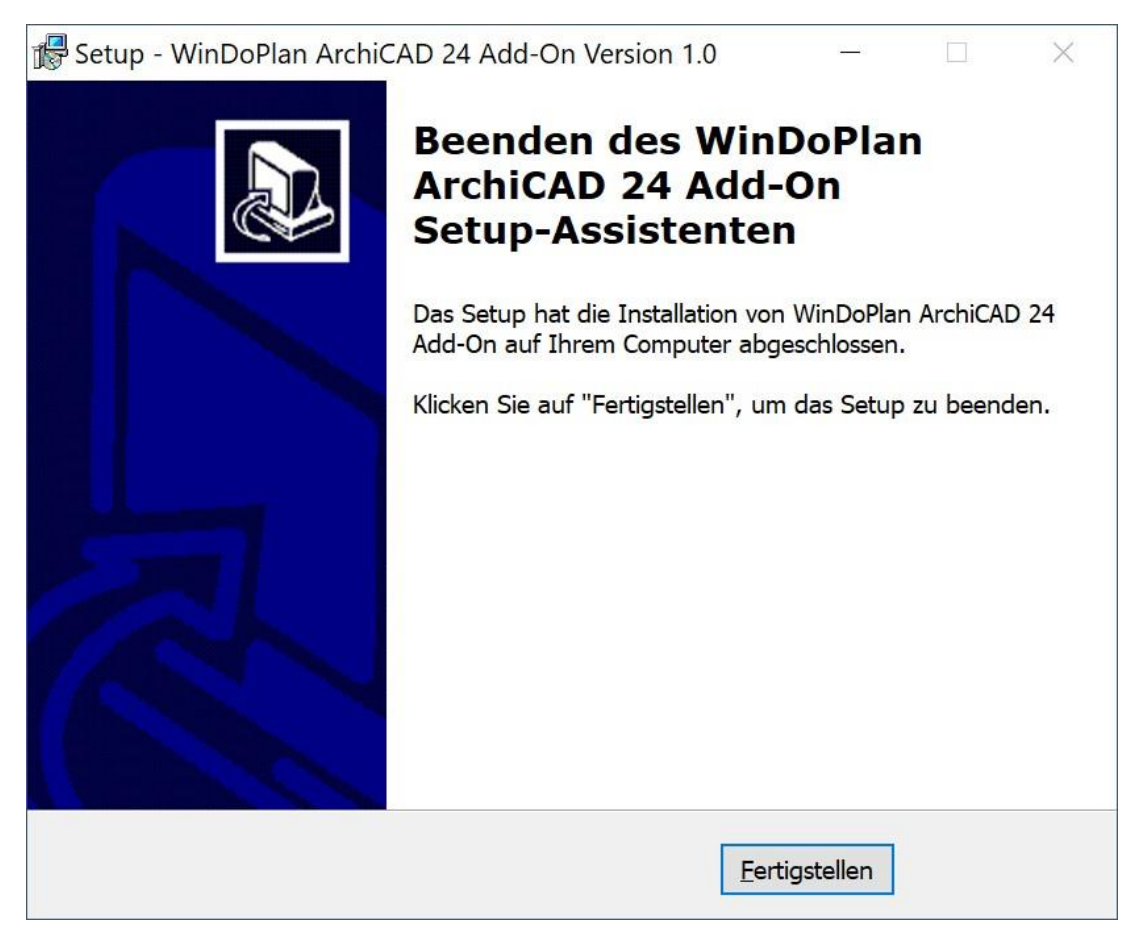

Please click on *"*Finish". This completes the installation and you can use the WinDoPlan Add-On in ArchiCAD<sup>®</sup>.

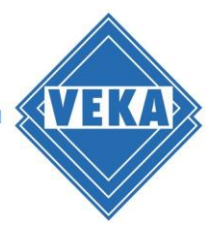

# **Problems during the installation**

If not all necessary programs have been closed before starting the installation, the following dialog will be displayed:

| Vorbe<br>Das<br>die | e <b>reitung der Installation</b><br>Is Setup bereitet die Installation von WinDoPlan ArchiCAD 24 Add-On auf<br>Isen Computer vor.                                                                                                    |      |
|---------------------|----------------------------------------------------------------------------------------------------|------|
| 0                   | Die folgenden Anwendungen benutzen Dateien, die aktualisiert werden<br>müssen. Es wird empfohlen, Setup zu erlauben, diese Anwendungen zu<br>schließen. Nachdem die Installation fertiggestellt wurde, versucht Setup d<br>Anwendungen wieder zu starten. | iese |
|                     | ARCHICAD 24.0.0 Component                                                                                                    | ^    |
|                     | < >                                                                                                    | ~    |
|                     | <ul> <li>● Schließe automatisch die Anwendungen</li> <li>○ Schließe die Anwendungen nicht</li> </ul>                                                                                                    |      |
|                     |                                                                                                    |      |

You can either close the specified applications yourself or let the installation routine close them. Please proceed with the installation by clicking on "Next".

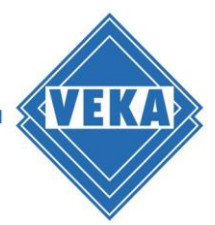

#### Uninstallation

- To remove the WinDoPlan ArchiCAD<sup>®</sup> Add-On from your computer, please close the possibly still opened ArchiCAD<sup>®</sup> program.
- Please enter the Windows-Settings and select the sub-option "Apps and features".
- Please search for the WinDoPlan ArchiCAD<sup>®</sup> Add-On:

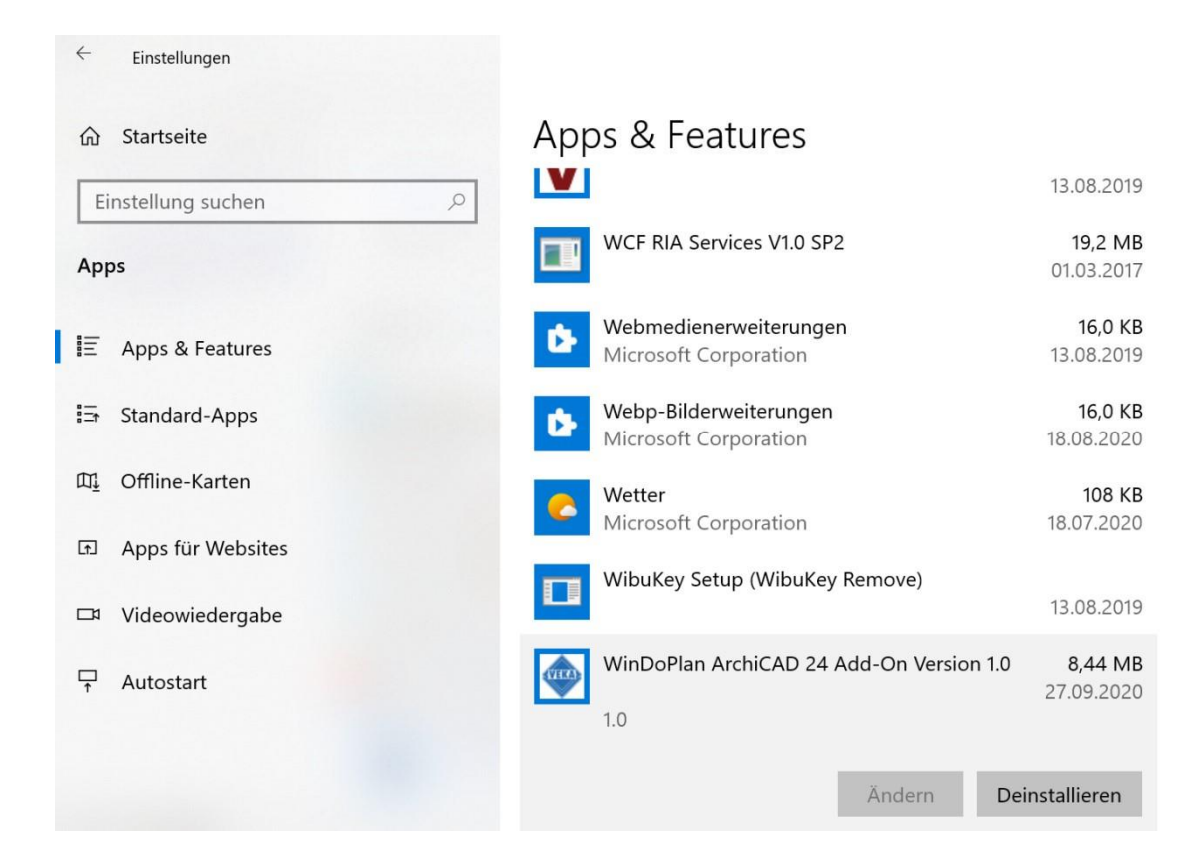

Then choose "Uninstall"

This removes all the components of the add-on that are no longer needed and it will not be available the next time you start ArchiCAD<sup>®</sup>.